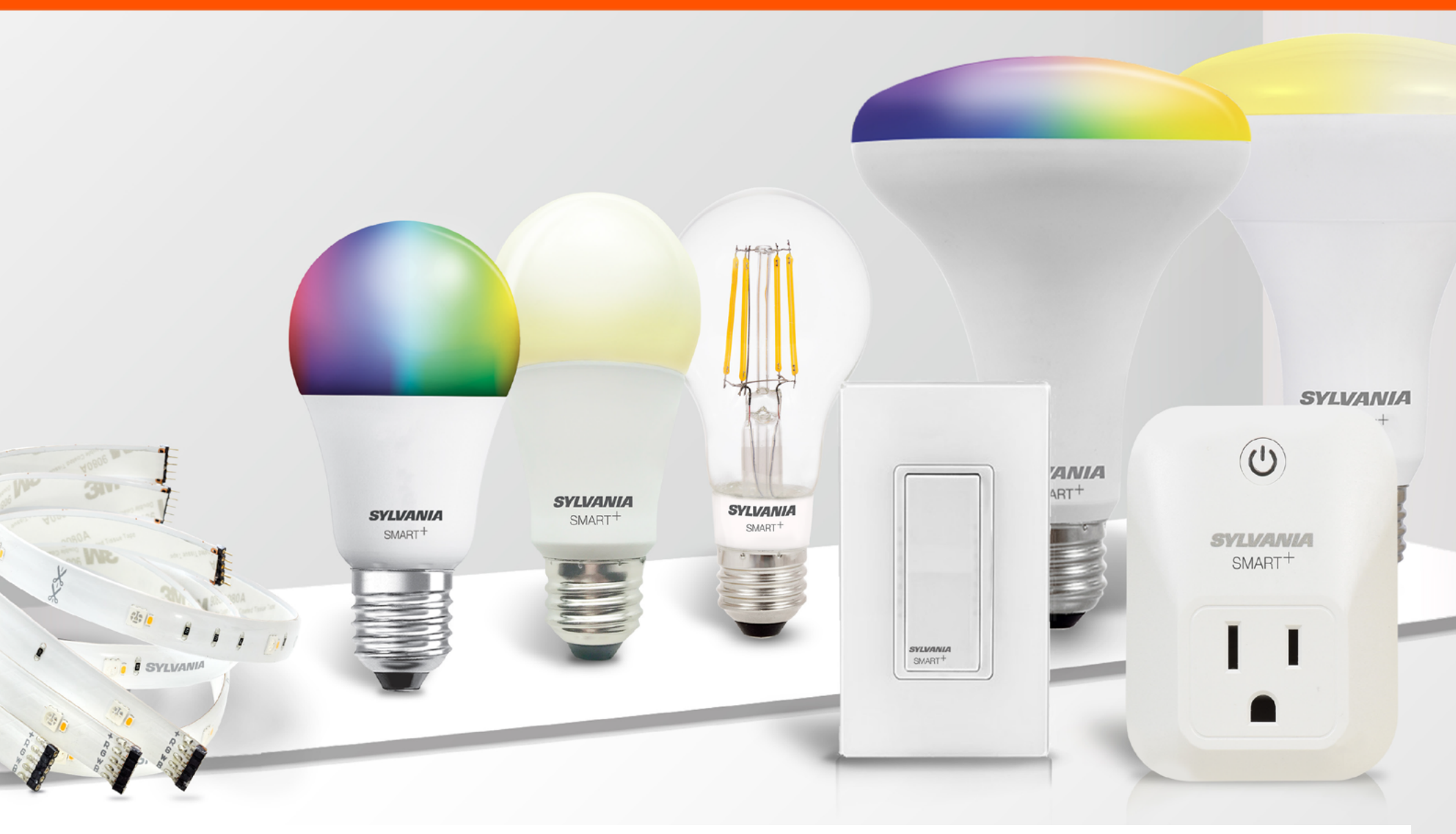

# Guide de l'utilisateur SMART<sup>+</sup> de SYLVANIA

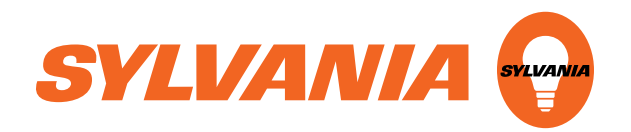

### Guide Zigbee SMART<sup>+</sup> de SYLVANIA Configuration vocale

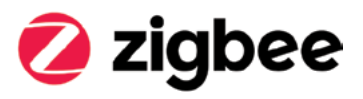

- 1 Sortir l'ampoule de sa boîte et la visser dans la douille choisie
- 2 Allumer l'ampoule
  - a. Les ampoules de couleur clignoteront bleu, rouge, vert et blanc et les ampoules de couleur blanc doux clignoteront blanc quatre fois
    - i. Si l'ampoule ne clignote pas tel que décrit ci-dessus, éteindre et allumer l'ampoule cinq fois pour réinitialiser l'ampoule
    - ii. Répéter l'étape 2
- 8 Trouver votre hub Zigbee (par exemple: Amazon Echo Plus, SmartThings)
- Ocnnecter votre ampoule en suivant les directives accompagnant le hub
  - a. Par exemple avec Amazon Echo Plus, vous pouvez simplement dire «Alexa, CHERCHE LES APPAREILS»
  - b. Vous pouvez ajouter votre appareil à l'aide de votre application de hub Zigbee
- 6 Commander vocalement l'ampoule (par exemple « Alexa, allume [nom de l'ampoule] » en rouge)

NOTE: consulter le guide de directives de l'application du hub Zigbee pour jumeler les appareils

# Guide Zigbee SMART<sup>+</sup> de SYLVANIA Configuration de l'application (Alexa Echo Plus)

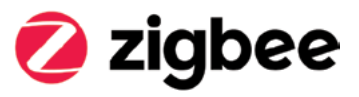

- 1 Ouvrir l'application Amazon Alexa
- 2 Appuyer sur le bouton du menu dans le coin supérieur gauche
- 8 Appuyer sur «Ajouter appareil»
- 4 Choisir le type d'appareil que vous désirez jumeler (exemple lumière)
- 6 Choisir le nom de l'ampoule, si elle n'est pas retrouvée, choisir «Autre»
- 6 Appuyer sur « Chercher appareils »
- Lorsque Alexa a trouvé votre appareil, appuyer sur le bouton «Appareils » dans le coin inférieur droit de l'application Alexa
- 8 Appuyer sur le bouton «Lumières » pour voir toutes les lumières
- 9 Appuyer sur la lumière que vous désirez contrôler et débuter le contrôle

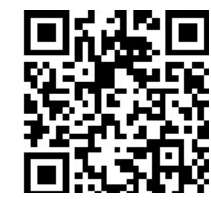

Directives en vidéo:

## Guide Zigbee SMART<sup>+</sup> de SYLVANIA Configuration vocale (Assistant Google)

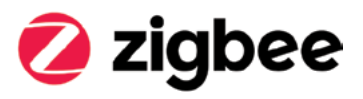

- 1 Ouvrir l'application Google Home
- 2 Appuyer sur «+» ou «Ajouter»
- 8 Appuyer sur « Appareil de configuration »
- 4 Appuyer sur la section « Est-ce que quelque chose a déjà été configuré ? »
- 6 Appuyer sur le bouton recherche ou sur la loupe dans le coin supérieur droit
- 6 Appuyer sur «Accueil SYLVANIA SMART»
- O Se connecter à votre compte Sylvania
- Oire «OK google, synchronise les appareils» ou synchroniser les appareils à l'aide de l'application Google Home
- 9 Votre appareil est maintenant prêt pour le contrôle vocal

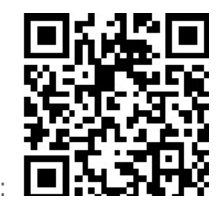

Directives en vidéo

## Guide Zigbee SMART<sup>+</sup> de SYLVANIA suite Détails supplémentaires sur la configuration du hub

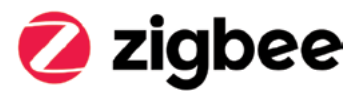

Détails supplémentaires sur la configuration du hub: Vidéos d'installation disponibles à www.sylvania.com/smartplussupport

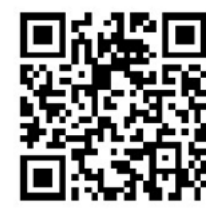

Wink:

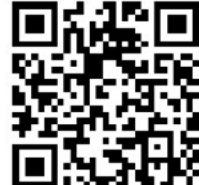

SmartThings

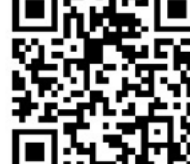

### Jumeler un appareil à l'application SYLVANIA

- Si le jumelage ne s'effectue pas alors que vous connectez l'appareil intelligent Sylvania à l'application Sylvania, redémarrer le cycle de l'ampoule (l'allumer et l'éteindre ou la dévisser et la revisser) 5 fois pour réinitialiser l'appareil
- 2 Si vous n'avez aucun succès, répéter l'étape 1 à nouveau
- Si vous n'avez toujours pas de succès, veuillez contacter le service à la clientèle au 1-800-Lightbulb

#### Se déconnecter d'un compte SYLVANIA

- A partir de la page «My Groups» (mes groupes), appuyer sur le bouton du menu dans le coin supérieur gauche
- Appuyer sur le nom du compte en haut du menu
- Appuyer sur «LOGOUT» (DÉCONNECTER) en bas de l'écran
- Appuyer sur «YES» (OUI) lorsqu'on vous demande de vous déconnecter

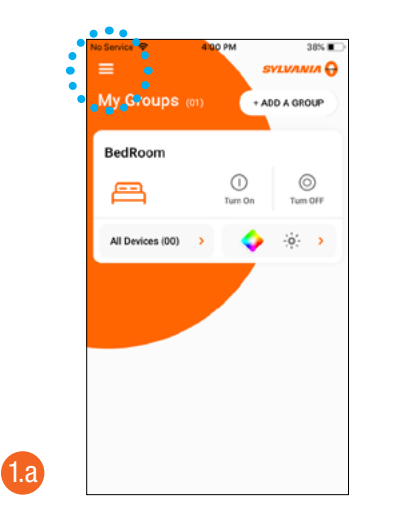

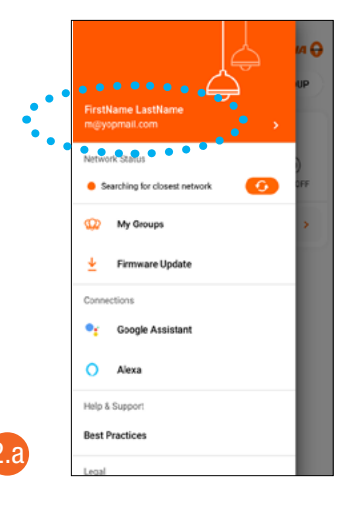

💋 zigbee

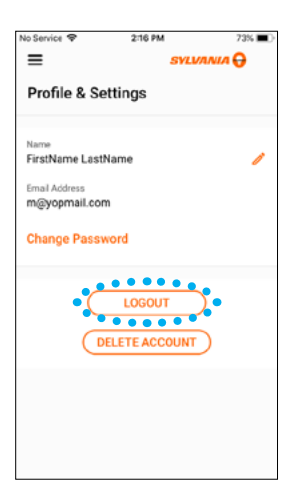

**1**.a

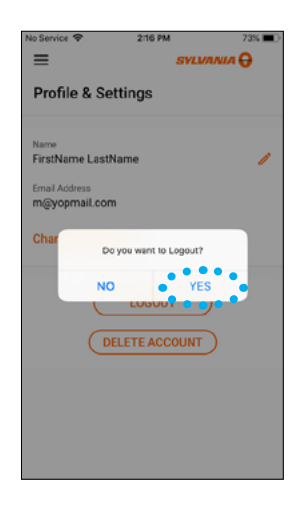

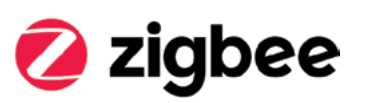

#### Supprimer un compte SYLVANIA

- À partir de la page «My Groups» (mes groupes), appuyer sur le bouton du menu dans le coin supérieur gauche
- 2 Appuyer sur le nom du compte en haut du menu
- 8 Appuyer sur « DELETE ACCOUNT » (SUPPRIMER LE COMPTE) en bas de l'écran
- 4 Appuyer sur «YES» (OUI) lorsqu'on vous le demande

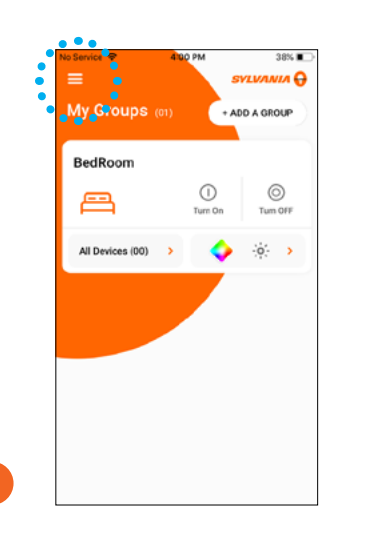

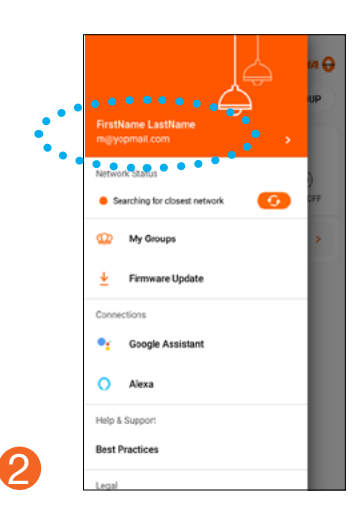

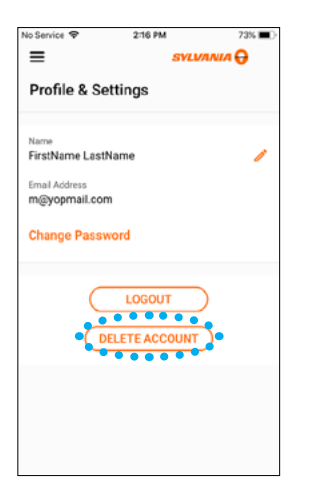

ß

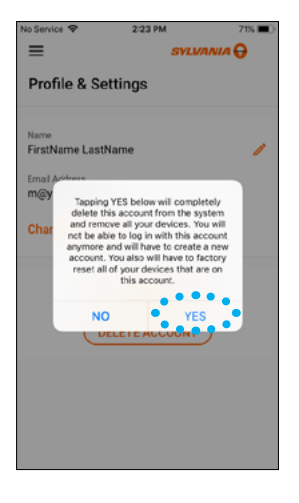

Δ

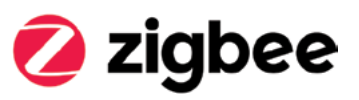

Mises à jour du microprogramme pour la conversion du système

Convertir une lampe de Bluetooth (BLE MESH) à (de retour vers) Apple HomeKit

- 1 Réinitialiser votre appareil (se reporter aux directives de réinitialisation)
- 2 Se déconnecter de l'application SYLVANIA
- Au bas de la page de connexion, choisir « Firmware Updates Only » (Mises à jour du microprogramme seulement)
- 4 Trouver votre appareil
- 6 Choisir le bouton des réglages à droite de l'appareil
- 6 Confirmer que la mise à jour changera la compatibilité du système de BLE Mesh à Apple HomeKit
  - i. Si oui : choisir OK pour effectuer la mise à jour
  - ii. Choisir annuler si la mise à jour convertit la compatibilité du système de Apple HomeKit à BLE Mesh

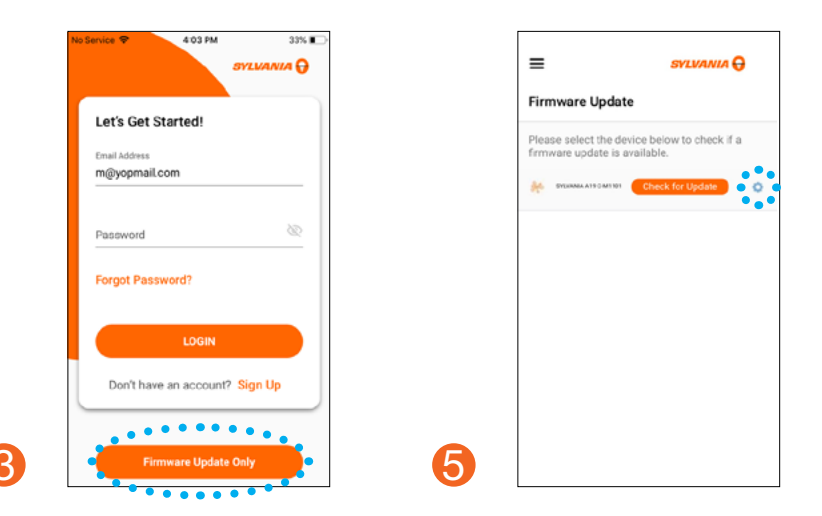

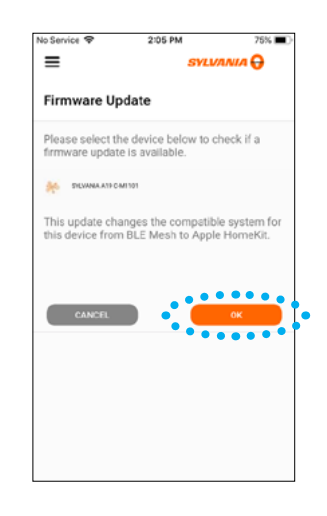

6

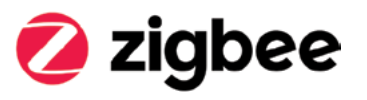

#### Convertir une lampe de Apple HomeKit à (de retour vers) BLE MESH

Réinitialiser votre appareil (se reporter aux directives de réinitialisation)

- 1 Se connecter à l'application SYLVANIA
- 2 Choisir le menu dans le coin supérieur gauche
- 8 Choisir « Firmware Updates » (Mises à jour du microprogramme)
- 4 Trouver votre appareil
- 6 Choisir le bouton des réglages à droite de l'appareil
  - a. Confirmer que la mise à jour changera la compatibilité du système de Apple HomeKit à BLE Mesh
    - i. Si oui : choisir OK pour effectuer la mise à jour
    - ii. Choisir CANCEL (annuler) si la mise à jour convertit la compatibilité du système de BLE Mesh à Apple HomeKit
- 6 Compléter la mise à jour si requis

Pour plus d'information et les plus récents détails sur l'installation et les produits SMART, veuillez visiter www.sylvania.com/smartplussupport

Pour plus d'information sur notre appareil SMART+ ou pour visionner les vidéos didactiques veuillez visiter

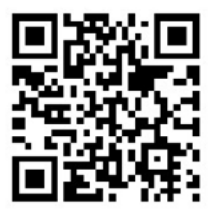

www.sylvania.com/smartplussupport:

### LEDVANCE LCC

200 Ballardvale Street Wilmington, MA 01887 USA Téléphone: 1-800-LIGHTBULB (1-800-544-4828) WWW.SYLVANIA.COM

© 2019 LEDVANCE LLC Produit sous licence de la marque déposée SYLVANIA en éclairage général

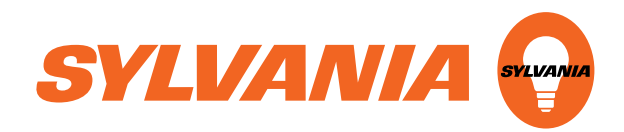